## How to open a UML project in Visual Studio

- 1. In <u>Visual Studio</u>, select the project where you want to open its <u>UML</u> project.
- 2. Right click on the project and select **Open Visual Paradigm** from the popup menu.

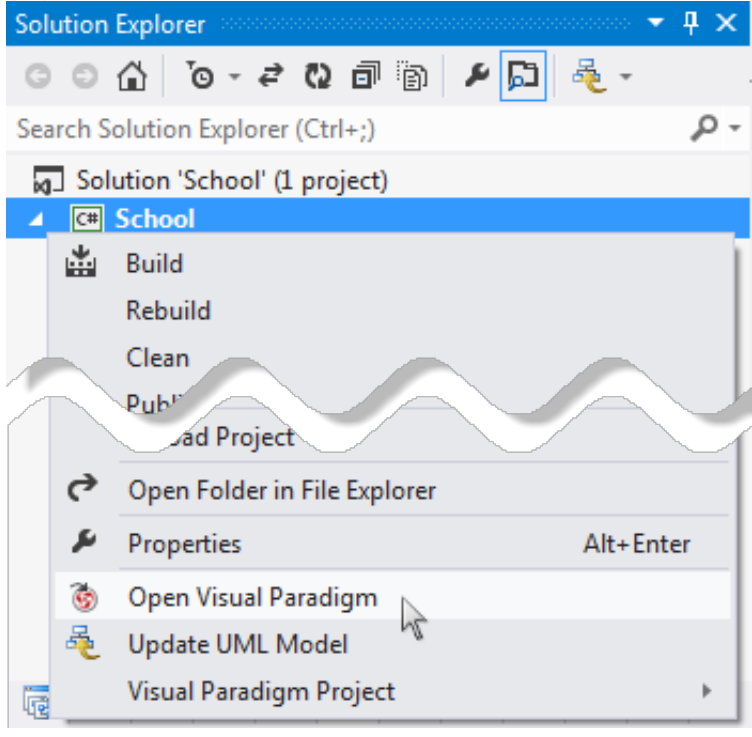